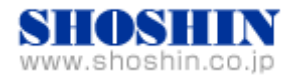

Rextron 社 CAT5 DVI KVM エクステンダ EXDA-MO40、 SIIG 社 USB インタフェースカード (DP 4-Port USB PCIe i/e)、 Tech Source 社 グラフィックカード(GFX 550e) と 富士通(株) SPARC M12-1 ( Oracle Solaris 11.3) との

# 接続検証結果報告書

株式会社 昌新 技術部

1. 作業実施概要

Rextron社 CAT5 DVI KVM エクステンダ EXDA-MO40、SIIG社 USB インタフェースカード DP 4-Port USB PCIe と Tech Source社 グラフィックカード GFX 550e、ディスプレイ CD-AD202、富士通(株) SPARC M12-1 Oracle Solaris 11.3との 接続・動作確認を実施致 しました。

2. 被検証装置

| 品名                                                                                                | 型名                             | 記事                                                                                               |
|---------------------------------------------------------------------------------------------------|--------------------------------|--------------------------------------------------------------------------------------------------|
| 富士通(株)<br>UNIX サーバ                                                                                | SPARC M12-1                    | OS : Oracle Solaris 11.3<br>ESF : 5.2.1<br>SRU : SRU17071 (SRU11.3.22.3.0)<br>ローカルリポジトリを利用       |
| 富士通(株)<br>デスクトップ GUI                                                                              | solaris-desktop                | Version 0.5.11-0.175.2.12.0.3.0                                                                  |
| 富士通(株) USB マウス(光学式)                                                                               | CP154022-01                    |                                                                                                  |
| 富士通(株) USB キーボード                                                                                  | SK-5405                        |                                                                                                  |
| サンワサプライ(株) USB テンキーパッド                                                                            | NT-17UBKN                      |                                                                                                  |
| SIIG社<br>USBインタフェース カード<br>DP 4-Port USB PCIe i/e<br>TechSource社<br>グラフィック カード<br>Raptor GFX 550e | JU-P40311-S1IS<br>19-0156-02IS | RoHS 対応<br>RoHS 対応<br>ドライババージョン Ver 1.5<br>最大解像度 :<br>アナログ接続時 (DSub 15pin) :<br>1920x1200 (76Hz) |
|                                                                                                   |                                | デジタル接続時(DVI-I):1280x1024<br>(60Hz)                                                               |
| Rextron 社<br>CAT5 DVI KVM エクステンダ                                                                  | EXDA-040P<br>(コンピュータユニット)      | 最大解像度 WUXGA 1920x1200<br>表示色 1670 万色                                                             |
| EXDA-M040                                                                                         | EXDA-040S<br>(コンソールユニット)       | 延長距離 最大 100m                                                                                     |
| ディスプレイ装置                                                                                          | LCD-AD202                      | UXGA対応の 20.1型フレームレスモニタ<br>最大解像度 UXGA 16000x1200                                                  |

3. 作業期間

2017年 08月 28日~ 09月 01日

- 4. 作業場所
   富士通検証センター(東京・浜松町)
- 5. 実施システム構成(概要)

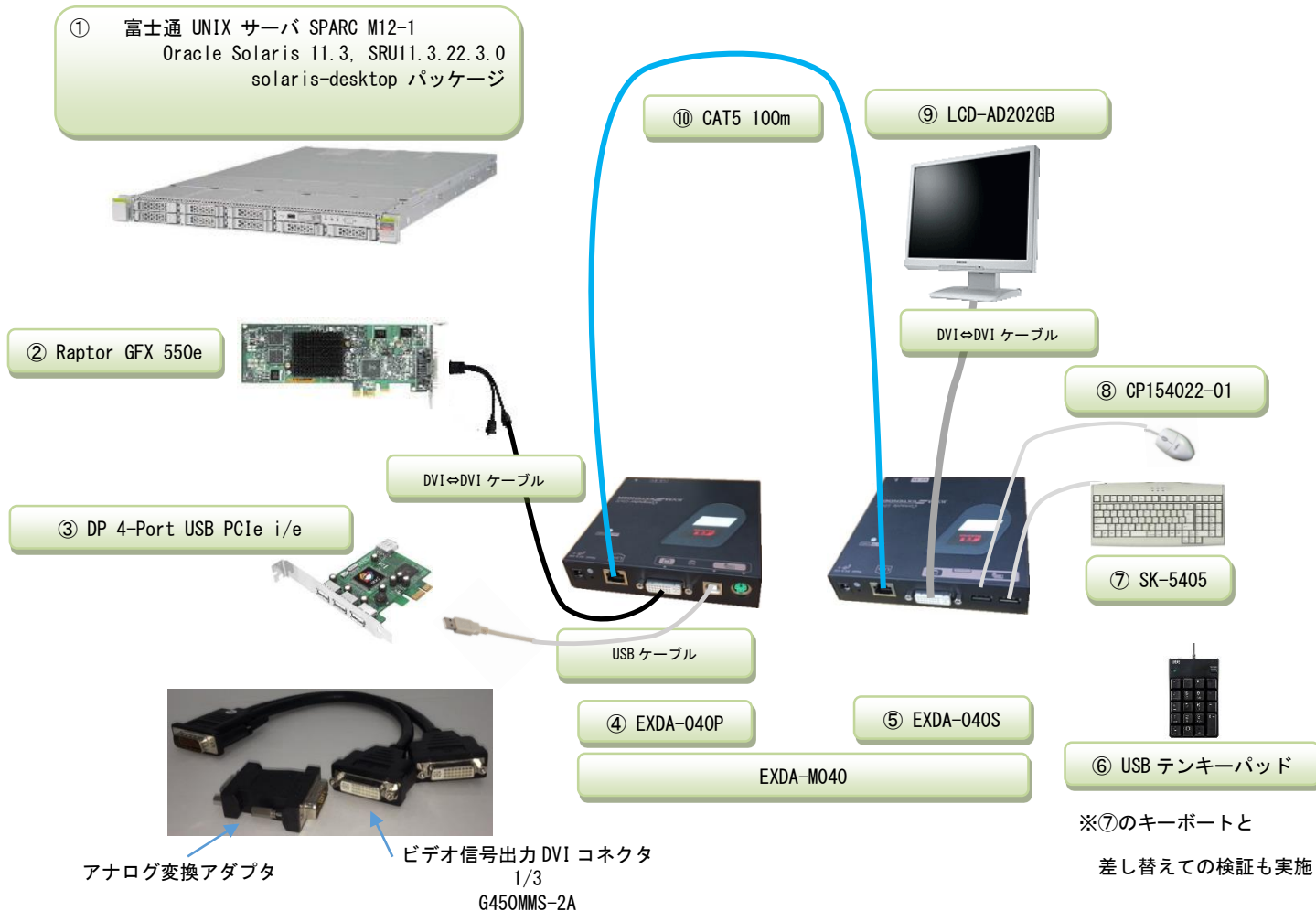

- SPARC M12-1 (Oracle Solaris 11.3, SRU11.3.22.3.0) + デスクトップ GUI (solaris-desktop パッケージ)
- ② 19-0156-02IS ・・・ グラフィックカード (Raptor GFX 550e)
- ③ JU-40311-S1IS ・・・ USB インタフェースカード(DP 4-Port USB PCIe i/e)
- ④ CAT5 DVI KVM エクステンダ EXDA-040P(コンピュータユニット)
  - ・・・・・・以降、コンピュータユニットを"Pユニット"と略す。
- ⑤ CAT5 DVI KVM エクステンダ EXDA-040S(コンソールユニット)
  - ・・・・・・以降、コンソールユニットを"Sユニット"と略す。
- ⑥ USB テンキーパッド(NT-17UBKN) 別売品
- ⑦ USB キーボード(SK-5405) 別売品
- ⑧ USB マウス(CP154022-01) 別売品
- ⑨ ディスプレイ(LCD-AD202) 別売品
- 10 CAT5 100m 別売品
- ① DVI⇔DVI ケーブル 別売品

### 6. 検証項目

CAT5 ケーブル100mを使って接続した環境において、

- (1) SPARC M12-1 Solaris<sup>™</sup> 11.3 を起動し、OS 起動完了後、
- (A) USB インタフェースカードに接続した USB キーボード/マウス が認識できる事。
   (B) グラフィックカード GFX550e が認識できる事。
- (2) "Sユニット"に接続したディスプレイ (LCD-AD202) 画面で、キーボード・マウ ス・テンキーパッドからの操作が支障ない事。
- (3) グラフィックカード Raptor GFX 550e と CAT5 DVI KVM エクステンダ EXDA-M040 の
   デジタル最大解像度 SXGA (1280 x 1024)の表示動作に支障ない事。
- 7. 接続手順
- 7-1. SPARC M12-1 との接続
  - A. SPARC M12-1の電源をOFF します。
  - B. SPARC M12-1 に DVD ドライブを接続します。
  - C. USB インタフェースカードを M12-1 の PCI Express スロットに挿入します。
     (※USB インタフェースカードについては、ドライバインストールが不要です。)
  - D. グラフィックカード Raptor GFX 550e を SPARC M12-1 の PCI Express スロットに挿入します。
  - E. "P ユニット"の DVI 入力コネクタと、GFX 550e ビデオ信号出力 DVI コネクタ (1/3) とを、DVI ケーブルを使って接続します。
  - F. "Pユニット"の USB 入力コネクタと、USB インタフェースカードの USB ポートと を、USB ケーブルで接続します。
  - G. "P ユニット"のLink ポートと、"S ユニット"のLink ポートとを、CAT 5 100m ケーブルで接続します。
  - H. "Sユニット"のDVI出カコネクタと、ディスプレイ (LCD-AD202)のDVI入カコネクタ とを、DVI ケーブルで接続します。
  - I. "Sユニット"のUSB ポート2つへ、USB マウス(CP154022-01)と USB キーボード(SK-5405)またはUSB テンキーパッド(NT-17UBKN)それぞれ接続します。
  - J. "P ユニット"か"S ユニット"のいずれかと、AC アダプタとを接続し、AC アダプ タを AC コンセントへ挿し、電源を投入します。
  - K. M12-1の電源プラグを接続し、電源を ON し、XSCF ログインし、poweron コマンドで電源投入、consoleコマンドで、コンソールへ接続していきます。 設定によって OBP へ移行する場合には、OK プロンプトより、"boot -r" を入力、起動します。

# 7-2. グラフィックドライバ・インストール

A. root でログイン後に、prtconf コマンドから、mouse, keyboard が認識され、mko のドライバがインストールされていない事を確認します。

| pci, instance #6              |                 |
|-------------------------------|-----------------|
| usb, instance #0              |                 |
| hub, instance #1              |                 |
| device, instance #0           |                 |
| keyboard, instance #0         | ← キーボード認識 OK    |
| input, instance #1            |                 |
| mouse, instance #2            | ← マウス認識 OK      |
| hub, instance #0              |                 |
| pci, instance #7              |                 |
| pci, instance #15             |                 |
| TSI,mko (driver not attached) | ← ドライバが未組込み時の表示 |

- B. デスクトップ GUI パッケージが未インストールであれば、インストールします。
   システム管理者に確認願います。
- C. グラフィックカードを認識している事を確認します。 prompt# scanpci | grep 0x2527 pci bus 0x0008 cardnum 0x00 function 0x00: vendor 0x102b device 0x2527
- D. /etc/X11/xorg.conf ファイルが既に存在する場合には、mv コマンド等で 存在しないようにします。

(ドライバインストール中に xorg. conf ファイルの存在を確認すると、インストー ルが中断されます。 下記参照願います。

- prompt# ./install\_all
  \*\*\*\*\*There is a /etc/X11/xorg.conf file.\*\*\*\*
  Please move /etc/X11/xorg.conf and then run install\_all.
  When you use the moved /etc/X11/xorg.conf, please edit /etc/X11/xorg.conf so as to reflect
  the moved /etc/X11/xorg.conf after you run install\_all.
  prompt#
- )
- E. グラフィックカード Raptor GFX 550e の ドライバソフトウェアをインストール します。

しより。

CD-ROM からの例)

prompt# cd /cdrom/cdrom0
prompt#./install\_all

- インストール完了後にパッケージ情報を確認すると、次の通りとなります。 prompt# pkginfo | grep TSImko system TSImkomn GFX 550e Man Pages v1.0 application TSImkow GFX 550e X Window System Support v1.0 system TSImkox GFX 550e Graphics System Software/Device Driver (64-bit) v1.0
- F. ドライバインストール後に、システムをリブートします。

prompt# reboot -- -r

G. リブート後に、デスクトップ GUI からログイン出来るようになります。

#### 8. 検証結果

 (1) グラフィックカード Raptor GFX 550e の認識 及び、USB インタフェースカード DP Hi-Speed USB 4-Port PCIeの認識は、SPARC M12-1 起動後、prtconf から確認致しま した。

また、GNOME 端末アプリを起動した画面からも、同様に確認致しました。

| prompt# prtconf       |                 |
|-----------------------|-----------------|
|                       |                 |
| pci, instance #6      |                 |
| usb, instance #0      |                 |
| hub, instance #1      |                 |
| device, instance #0   |                 |
| keyboard, instance #0 | ← キーボード認識 OK    |
| input, instance #1    |                 |
| mouse, instance #2    | ← マウス認識 OK      |
| hub, instance #0      |                 |
| pci, instance #7      |                 |
| TSI,mko, instance #0  | ← mko ドライバ認識 OK |

- (2) "Sユニット"に接続したディスプレイ (LCD-AD202) 画面で、キーボード・マウス・USB テンキーパッドからの操作が支障ない事を確認致しました。
- (3) グラフィックカード Raptor GFX 550e と CAT5 DVI KVM エクステンダ EXDA-M040 の デジタル最大解像度 SXGA (1280 x 1024)の表示動作に支障ない事を確認致しました。

## 【制限事項】

- サーバ起動時のシステムコンソールは、XSCF 経由でのシステムコンソールを使用しました。
- SPARC M12-1 Oracle Solaris 11.3 + SRU11.3.22.3.0 を使用しましたので、 他の組み合わせの時には、弊社までお問い合わせください。
- Raptor GFX550e ドライバインストール後は、<u>1280x1024の解像度</u>となります。
   その他の解像度に変更する場合には、弊社までお問合せください。

# ※ ご注意

動作確認が取れている組み合わせは,

弊社 USB インタフェースカード(DP 4-Port USB PCIe i/e [P/N:JU-P40311-S1IS]) 弊社 グラフィックカード( Raptor GFX 550e [P/N: 19-0156-02IS] CD-ROM Ver1.5) 弊社 CAT5 DVI KVM エクステンダ EXDA-M040

となります。これ以外の組み合わせにつきましては動作保障致しかねますが、まずは下 記連絡先にお問い合わせ下さい。

お問合せ先 株式会社昌新 情報システム営業部(担当: 岩瀬) TEL:03-3270-5926 E-mail: <u>IS@shoshin.co.jp</u> URL: <u>http://www.shoshin.co.jp/c/tsi/index.html</u> <u>https://www.shoshin.co.jp/c/rtron/index\_kvm\_ext.html</u>

以上